# myTEXA Flusso di gestione account

Istruzioni operative per la creazione e identificazione dell'utente

Ricevi il tuo link sicuro scansiona il OR code con il tuo telefono

to alternativo

Privacy Policy.

< Annulla

PASSPORT

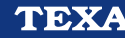

Connesso al computer

TEXA

#### **SOMMARIO**

| 2 |
|---|
| 3 |
| 4 |
| 4 |
| 5 |
| 6 |
| 8 |
| 8 |
| 9 |
|   |

# 1. Novità portale myTEXA

TEXA si adopera da sempre per far evolvere i propri portali e adattarli ai nuovi requisiti di business, con l'obiettivo di fornire livelli di servizio e di sicurezza sempre maggiori. Per questo motivo è stato sviluppato un nuovo flusso nel portale **myTEXA**, che consente agli utenti di validare i propri account con un livello di sicurezza aggiuntivo, accedendo all'operazione di Identity Proofing. Tale verifica viene eseguita da un fornitore terzo specializzato in questo genere di attività chiamato Onfido<sup>®</sup>.

La verifica dell'identità è un passaggio propedeutico per garantire l'accesso alle funzionalità protette, quali ad esempio lo sblocco delle centraline Gateway o di altre centraline bloccate, direttamente in IDC5. Per limiti imposti dai costruttori infatti, tali funzionalità sono possibili solo agli utenti autenticati che hanno superato con successo la verifica dell'identità.

Gli utilizzatori del software di diagnosi, nella figura del responsabile d'officina, dovranno avviare il processo collegandosi al sito web <u>www.myTEXA.com</u> e seguendo una nuova procedura veloce e intuitiva potranno facilmente svolgere l'identificazione.

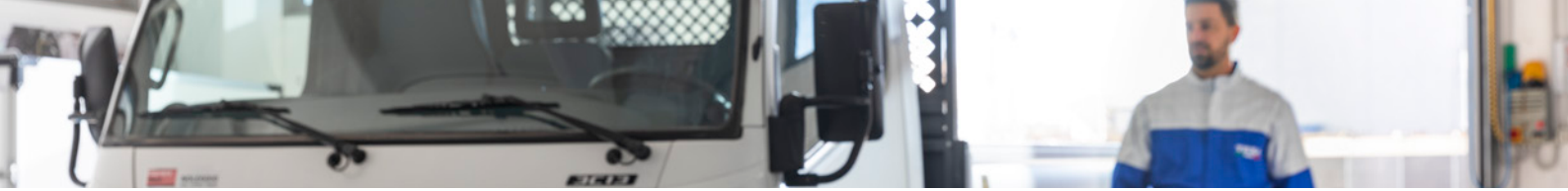

# 2. Homepage myTEXA

Il portale myTEXA è raggiungibile dal sito https://mytexa.com/

Per gli utenti non registrati è necessaria la registrazione al portale, seguendo le indicazioni contenute nella guida apposita.

Dopo aver eseguito l'accesso, è necessario procedere con la conferma dei dati anagrafici e dei dati relativi all'azienda.

Cliccando su «clicca qui per accedere» si accede alla sezione di convalida dati.

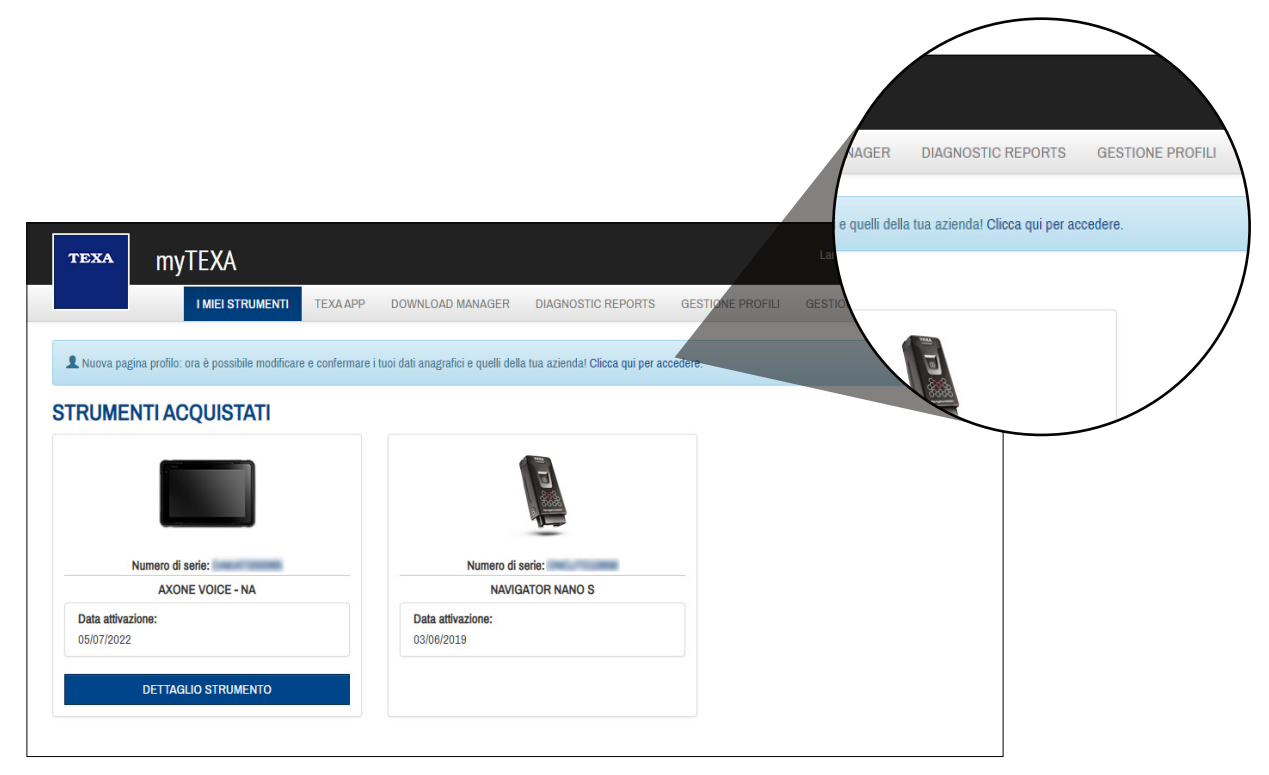

Figura 1 - Homepage portale myTEXA

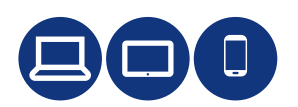

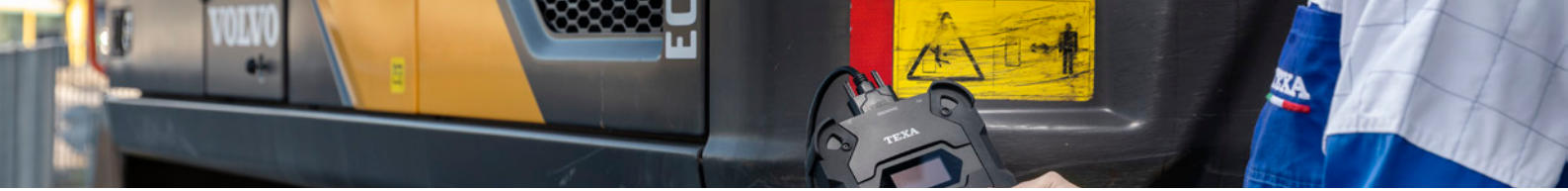

# 3. Avvio processo di identificazione utente

Per avviare il processo di identificazione è necessario cliccare su **«Verifica dell'identità»** e convalidare i dati personali inseriti.

| TEXA                                 |                                                                                          | Lingua 🗝 Logout                                                   |
|--------------------------------------|------------------------------------------------------------------------------------------|-------------------------------------------------------------------|
|                                      | GESTIONE PROFILI OFFICINA                                                                |                                                                   |
| Completamento profilo                | Profilo personale<br>Nome<br>Cognome                                                     |                                                                   |
| × Profilo personale >                | Email                                                                                    | eseguire la verifica dell'identità inserendo i tuoi dati profilo. |
| Validazione profilo aziendale        | Data di nascita                                                                          | Modifica profilo Verifica dell'identità                           |
| Cambia password<br>Disassocia utente | Puoi eseguire la verifica dell'identità inserved  Modifica profilo  Verifica dell'identi | ito i tuoi dati profilo.                                          |

Figura 2 – pagina profilo personale e aziendale

#### 4. Validazione dell'account

Verificare i dati personali inseriti e cliccare su **«Salva profilo e valida»** per passare alla fase di verifica dell'identità tramite il servizio di Onfido<sup>®</sup>.

| TEXA                                                                                                    |             |     |
|----------------------------------------------------------------------------------------------------|-------------|-----|
| Nome                                                                                                    |             |     |
| Tadena                                                                                                    |             | -   |
| Cognome                                                                                                    |             |     |
| Terr aller                                                                                                    |             |     |
| Data di nascita                                                                                                    |             |     |
| 1010-1000                                                                                                    | 曲           |     |
| Eseguire la procedura di ID Proofing per confermare i dati<br>dell'officina, necessari per eseguire le operazioni di diagnosi<br>protette. |             |     |
| Salva profilo e valida                                                                                                    |             |     |
|                                                                                                    |             | .en |
|                                                                                                    | ED 118 1419 | 1   |

Figura 3 avvio processo di verifica dell'identità

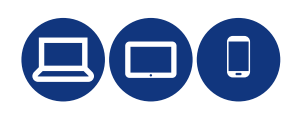

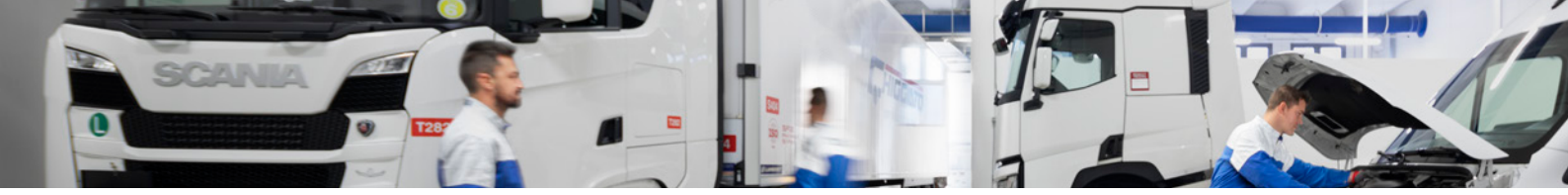

#### Tempo stimato per inserimento dati, documenti e verifica identificazione

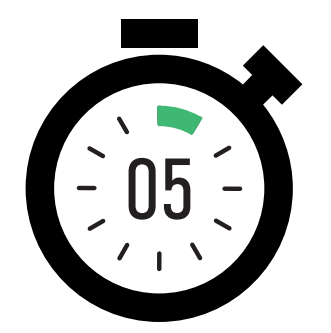

# **5. Identificazione: selezione del documento**

La prima fase del processo di identificazione richiede l'inserimento di un documento di identità che verrà verificato da Onfido<sup>®</sup>.

Scegliere il Paese di residenza e cliccare su **«Seleziona documento»** e scegliere quello che si desidera utilizzare tra quelli disponibili.

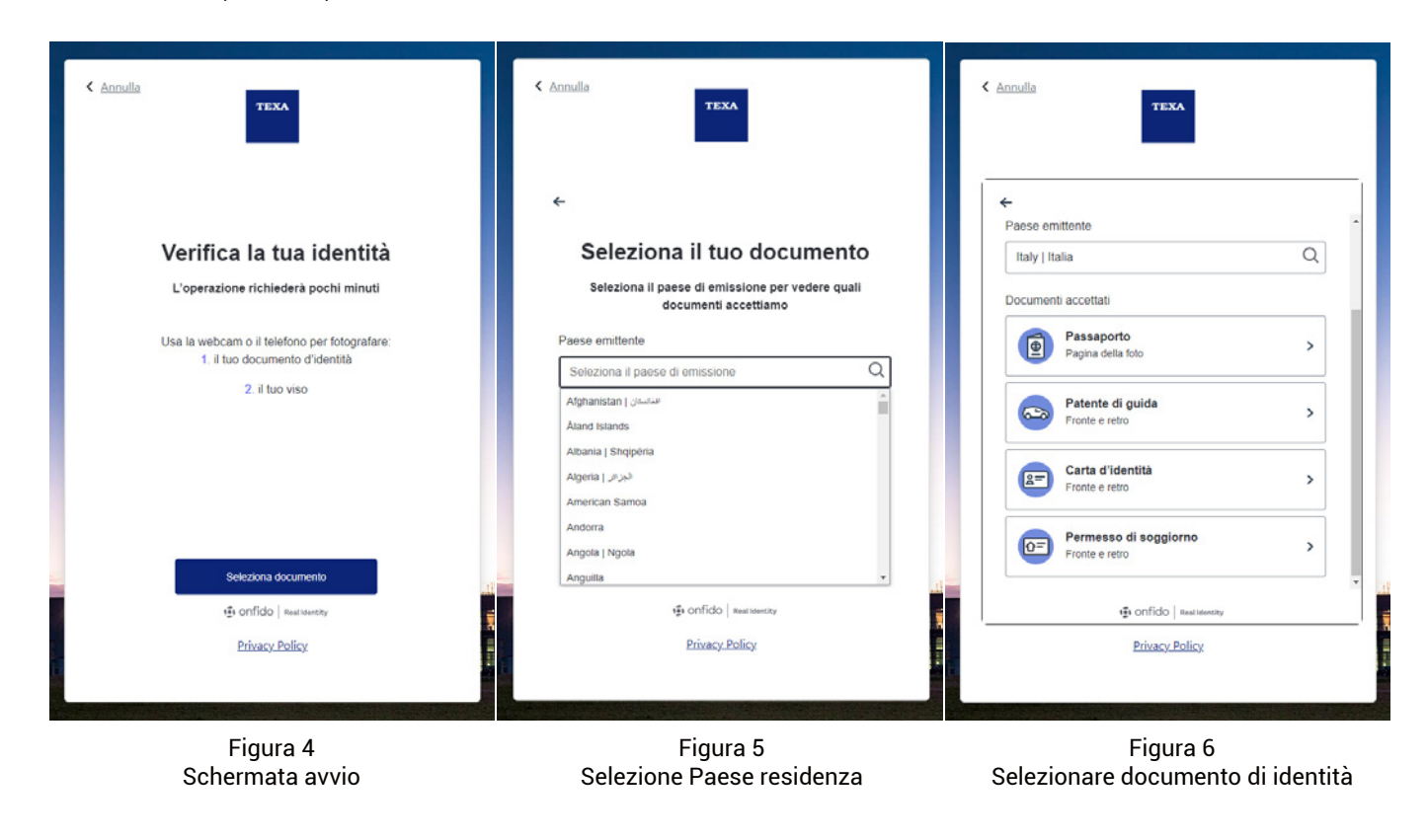

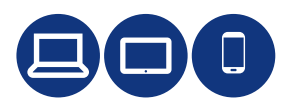

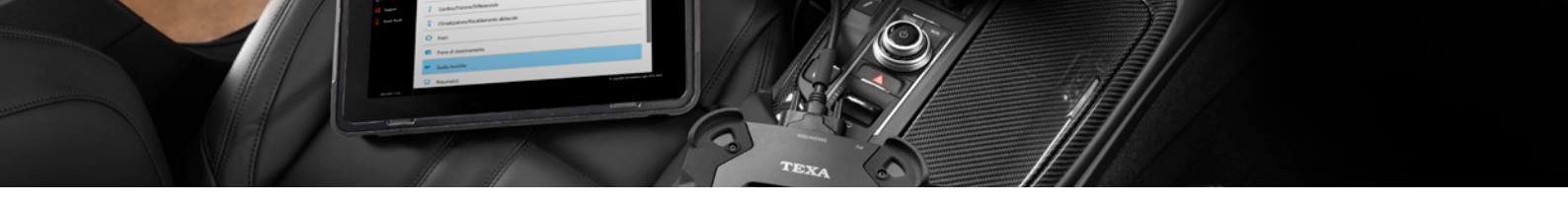

# 6. Identificazione: operazioni su smartphone

Una volta selezionato il documento che si desidera utilizzare, il processo continuerà sullo smartphone.

Cliccare su **«continua sul telefono»** e su **«ricevi link sicuro»** per visualizzare il QR code da inquadrare con lo smartphone per procedere con il processo.

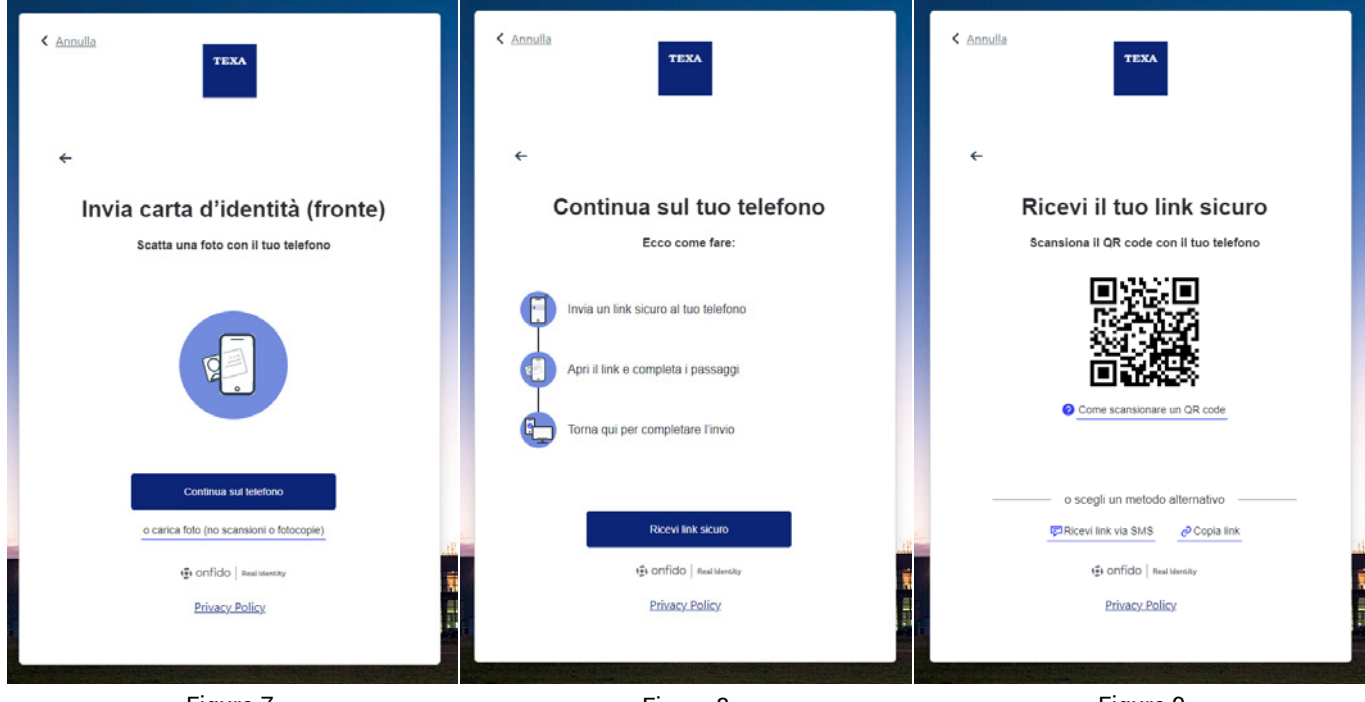

Figura 7 passaggio convalida su smartphone Figura 8 generazione link per convalida da smartphone

Figura 9 QR code per convalida da smartphone

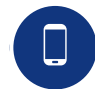

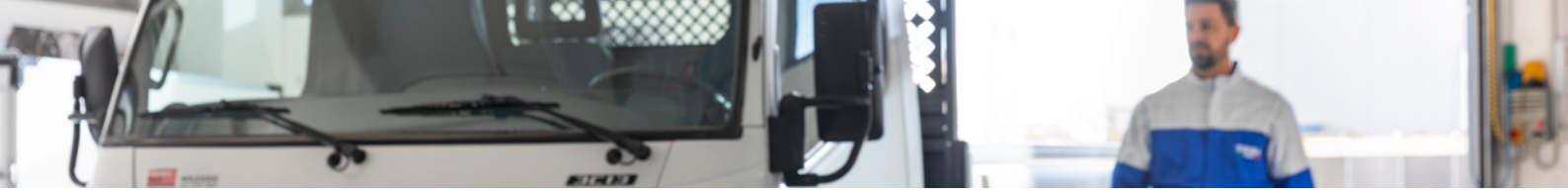

Cliccare su **«continua»** per avviare il processo sullo smartphone secondo le specifiche di Onfido<sup>®</sup>. Cliccare su **«scatta foto»** per caricare l'immagine del documento.

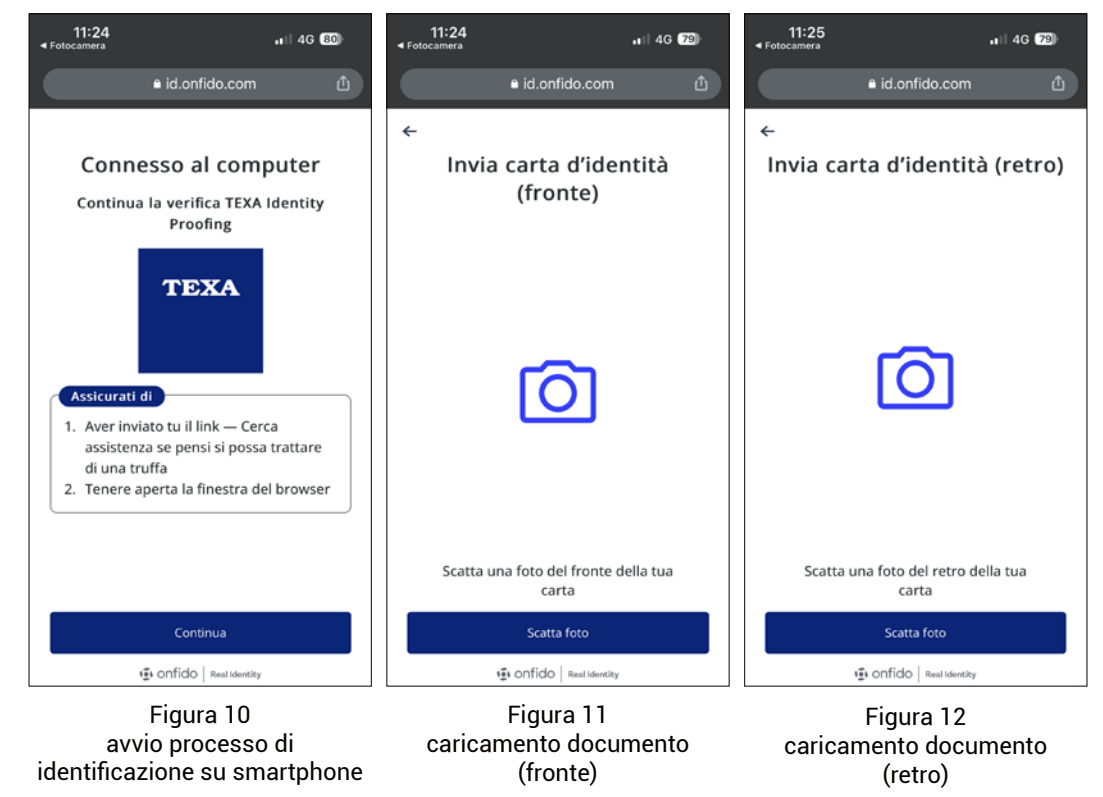

Cliccare su **«È tutto pronto»** e seguire le istruzioni indicate. Una volta registrato il video cliccare su **«Carica registrazione»** per inviare tutta la documentazione. Un avviso indicherà che il processo sullo smartphone è terminato.

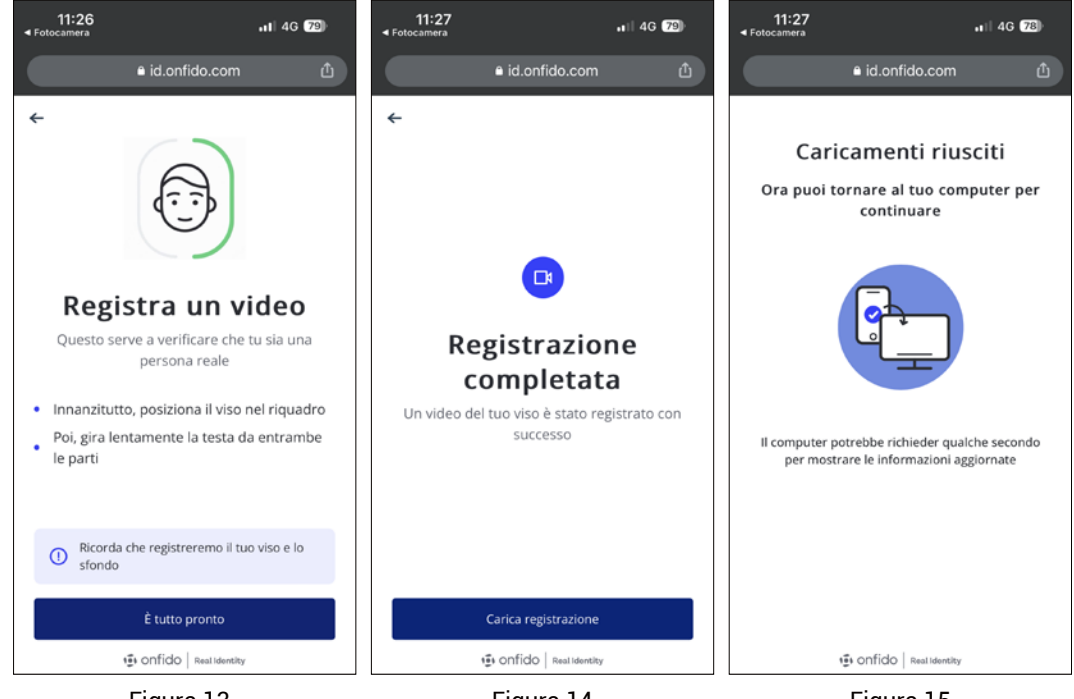

Figura 13 avvio registrazione video

Figura 14 caricamento registrazione

Figura 15 caricamento completato

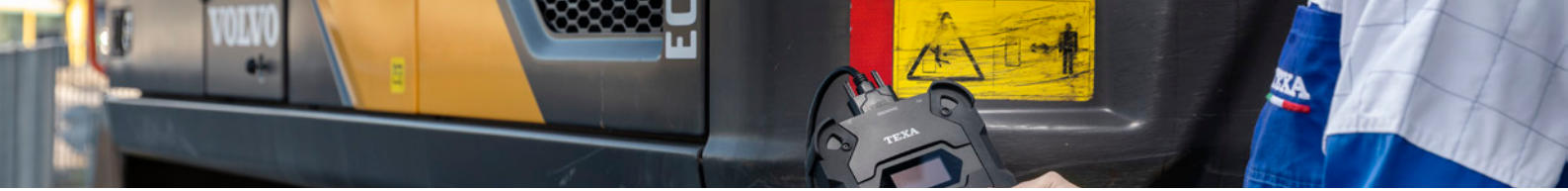

#### 7. Identificazione: selezione del documento

Una volta caricati i dettagli dei documenti e un breve video del volto si procede all'invio dei dati per la validazione dell'identità. Cliccare su **«Invia verifica»** per terminare il processo di identificazione sullo smartphone.

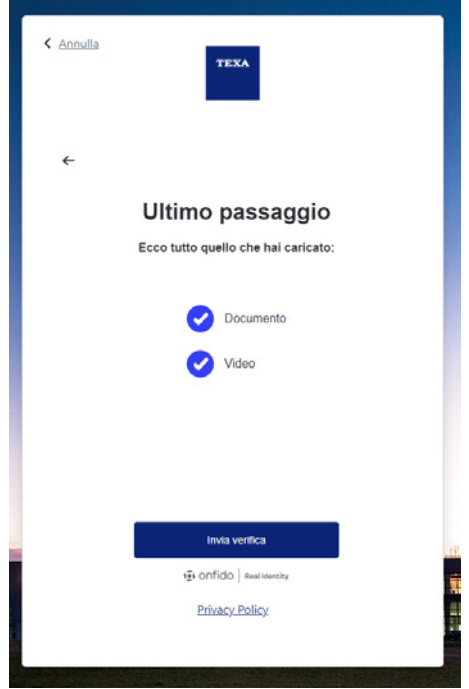

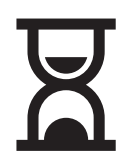

Figura 16 - invio documentazione a Onfido® per verifica

# 8. Conferma invio dati a Onfido® con successo

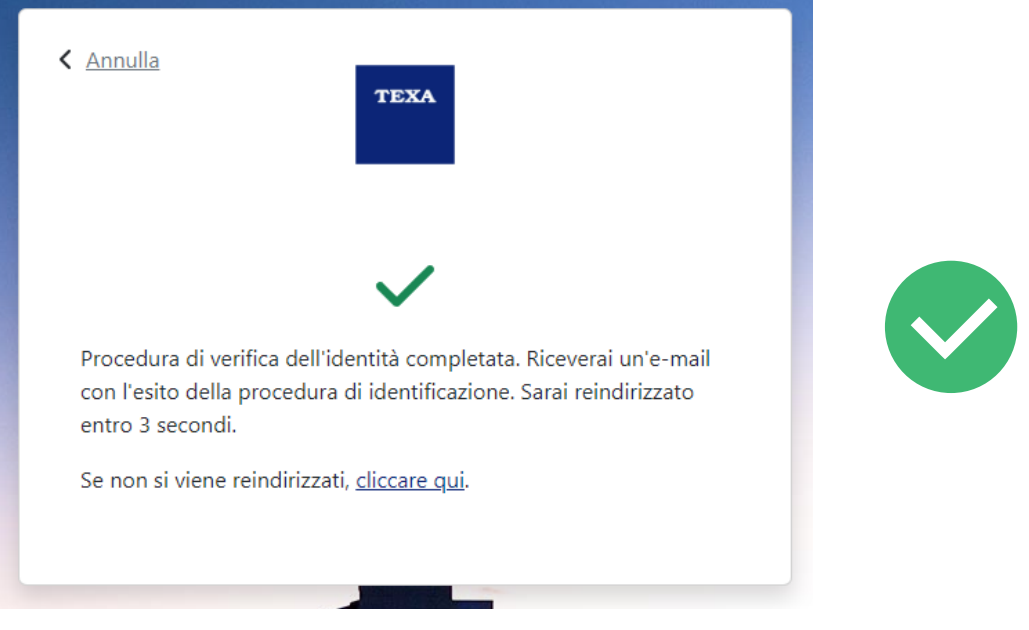

Figura 17 - documentazione inviata correttamente

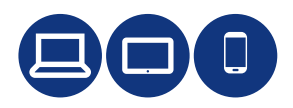

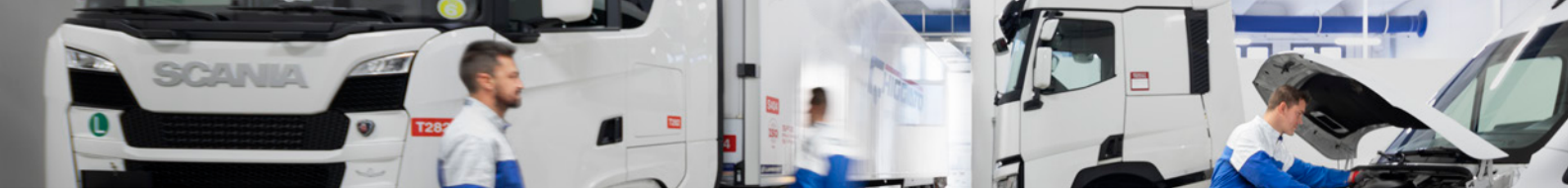

# 9. Completamento profilo myTEXA

Una volta ricevuta l'e-mail da TEXA che conferma l'esito positivo del processo di identificazione, si procede nel portale myTEXA a validare i dati relativi all'azienda.

Cliccare «Vai al passaggio successivo» per completare il processo di validazione dell'account.

| TEXA MYTEXA                          | Lingua - Logout                                                                                       |
|--------------------------------------|----------------------------------------------------------------------------------------------------|
|                                      | GESTIONE PROFILI OFFICINA                                                                             |
| Completamento profilo                | Profilo personale<br>Nome<br>Cognome                                                                  |
| × Profilo personale >                | Email                                                                                                 |
| × Profilo aziendale >                | Data di nascita                                                                                       |
| × Validazione profilo aziendale >    | 10.00                                                                                                 |
| Cambia password<br>Disastocia utente | I processo di verifica dell'identità è ancora in corso. Si prega di ricontrollare più tardi. Aggiorna |

Figura 18 - processo di verifica dell'identità in corso

| Esito processo di validazione dei documenti per accesso ai servizi TEXA                                                                             |  |  |  |  |
|----------------------------------------------------------------------------------------------------|--|--|--|--|
| Gentile Cliente, il processo di validazione tramite identity proofing è terminato con il seguente esito: <b>Processo completato correttamente</b> . |  |  |  |  |
| Buon lavoro                                                                                                    |  |  |  |  |
| TEXA                                                                                                    |  |  |  |  |
| Se non hai richiesto di iscriverti ai servizi TEXA, ignora questa e-mail.                                                                           |  |  |  |  |
| Questo messaggio è stato inviato da un indirizzo di posta<br>elettronica che non viene controllato. Non rispondere al messaggio.                    |  |  |  |  |

Figura 19 - e-mail ricevuta da TEXA che conferma che il processo di identificazione è andato a buon fine

| TEXA                                                                                                    |                                               | Lingua 🕶                            | Logout |
|----------------------------------------------------------------------------------------------------|-----------------------------------------------|-------------------------------------|--------|
|                                                                                                    | GESTIONE PROFILI OFFICINA                     |                                     |        |
| Completamento profilo<br>Profilo personale<br>Yalifazione profilo aziendale<br>Validazione profilo aziendale | Cognome Cognome Email Data di nasoita Cognome |                                     |        |
| Cambia password<br>Disassocia utente                                                                         | ~                                             | La tua identità è stata confermatal |        |
|                                                                                                    | v                                             | ai al passaggio successivo 🗦        |        |

Figura 20 - procedere con validazione informazioni azienda

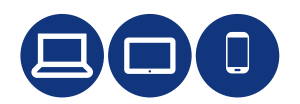

Una volta inseriti i dati dell'azienda, è necessario selezionare il ruolo aziendale dell'utente che ha eseguito la verifica dell'identità, scegliendo tra **«Responsabile officina»** e **«Responsabile officina e Rappresentante legale»**. Una volta definito il ruolo salvare i dati azienda e proseguire al passaggio successivo.

| TEXA MYTEXA                          |   |                                                           |                                 |                                         | Lingua +      | Logout    |
|--------------------------------------|---|-----------------------------------------------------------|---------------------------------|-----------------------------------------|---------------|-----------|
|                                      |   | GE                                                        | STIONE PROFILI OFFICINA         |                                         |               |           |
| Paderico Benaldo<br>menorempleo en   |   | Modifica profil<br>Ragione sociale                        | lo aziendale                    |                                         |               |           |
| Completamento profilo                |   | Partita IVA                                               |                                 | Numero di telefono                      |               |           |
| ✓ Profilo personale                  | > |                                                           |                                 | 111                                     |               |           |
| × Modifica profilo aziendale         | > | Nazione                                                   | Ricerca in                      | drizzo                                  |               |           |
| × Validazione profilo aziendale      | > |                                                           | ~                               |                                         |               | i         |
| Cambia password<br>Disassocia utente |   | Indirizzo                                                 |                                 |                                         | Numero civico |           |
|                                      |   | CAP                                                       | Città                           |                                         |               | Provincia |
|                                      |   |                                                           |                                 |                                         |               |           |
|                                      |   | Ruolo aziendale<br>Responsabile offi<br>Responsabile offi | cina<br>e Rappresentante legale | Riempire tutti i campi<br>Salva profilo |               |           |
|                                      |   |                                                           |                                 | Torna al profilo                        |               |           |

Figura 21 – compilare i dati azienda e selezione ruolo aziendale

| TEXA MYTEXA                           |                                                                                                    | Lingua - Logout               |
|---------------------------------------|----------------------------------------------------------------------------------------------------|-------------------------------|
|                                       | GESTIONE PROFILI OFFICINA                                                                                   |                               |
| Completamento profilo                 | Profilo aziendale<br>Ragione sociale<br>Partita IVA                                                         |                               |
| ✓ Profilo personale                   | > Indirizzo                                                                                                 |                               |
| <ul> <li>Profilo aziendale</li> </ul> | > mmgn                                                                                                    |                               |
| × Validazione profilo aziendale       | > Numero civico                                                                                             |                               |
| Cambia password<br>Disassocia utente  | CAP<br>Città<br>Provincia<br>Nazione<br>Italia<br>Numero di telefono<br>Rupio aziendale<br>Modifica profilo | Vai al passaggio successivo 义 |

Figura 22 – convalida dati azienda

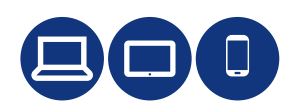

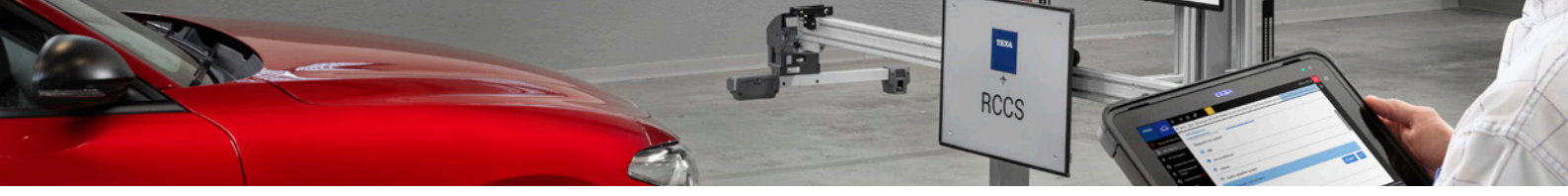

Cliccare su **«Valida profilo»** per confermare che i dati relativi al profilo personale e quelli dell'azienda sono corretti. Un messaggio automatico confermerà che il flusso di gestione account è terminato con successo.

| TEXA                                 |   | Lingua + Logout                                                                             |
|--------------------------------------|---|---------------------------------------------------------------------------------------------|
|                                      |   | GESTIONE PROFILI OFFICINA                                                                   |
| Fadarica Benaldi<br>Menorempionen    |   | Validazione profilo aziendale                                                               |
| Completamento profilo                |   | ✓ Il profilo aziendale è completo.                                                          |
| ✓ Profilo personale                  | > | Per procedere con questa operazione tutti i controlli precedenti devono essere soddistatti. |
| 🗸 Profilo aziendale                  | > | Valida profilo                                                                              |
| × Validazione profilo aziendale      | > |                                                                                             |
| Cambia password<br>Disassocia utente |   |                                                                                             |

Figura 23 - conferma validazione account

| TEXA                                  |   |                                             | Lingua + | Logout |
|---------------------------------------|---|---------------------------------------------|----------|--------|
|                                       |   | GESTIONE PROFILI OFFICINA                   |          |        |
| Completamento profilo                 |   | Validazione profilo aziendale               |          |        |
| <ul> <li>Profilo personale</li> </ul> | > | V Il profilo aziendale è stato convalidato. |          |        |
| <ul> <li>Profilo aziendale</li> </ul> | > |                                             |          |        |
| Cambia cassword<br>Disassocia utente  | > |                                             |          |        |

Figura 24 - account convalidato con successo

#### Procedura terminata con successo

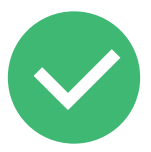

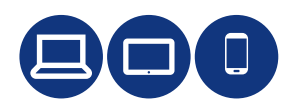

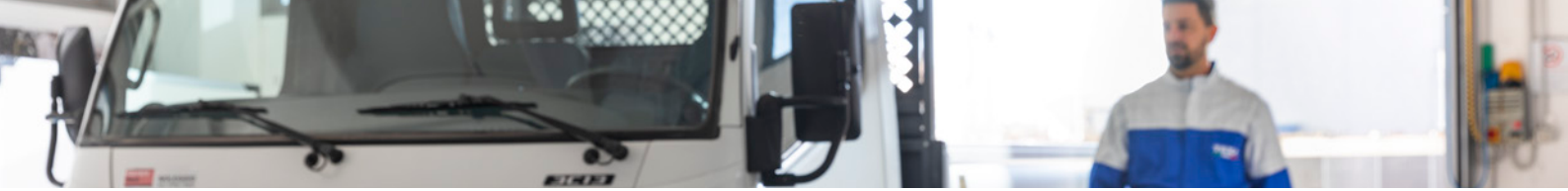

# Semplifichiamo il presente, anticipiamo il futuro

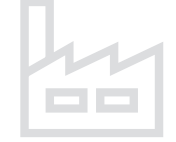

Fondata nel 1992 30.000 mq coperti in un'area di oltre 100.000 mq 2 nuovi stabilimenti

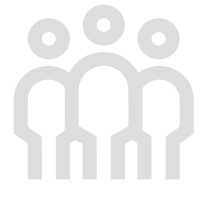

Oltre 850 dipendenti TEXA nel mondo Oltre 400 profili tecnici

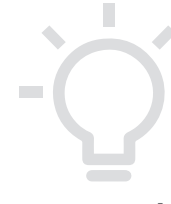

Brevetti 58 Master, 110 totali

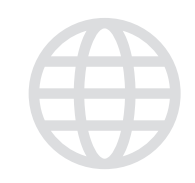

8 Filiali nel mondo

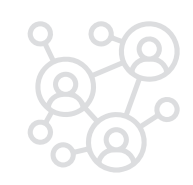

700 Distributori Oltre 200.000 officine clienti attive

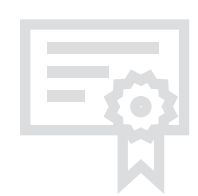

Certificazioni ISO 9001 ISO/IEC27001 IATF 16949 TISAX E.P.A. ISO 14001:2015

> Copyright TEXA S.p.A. 02/2023 - Italiano - V1

TEXA

TEXA S.p.A. Via 1 Maggio, 9 31050 Monastier di Treviso Treviso - ITALY Tel. +39 0422 791311 Fax +39 0422 791300 www.texa.com - info.it@texa.com

COMPANY WITH QUALITY SYSTEM CERTIFIED BY DNV ISO 9001